# **PROFIL 2021** RANDABERG KOMMUNE

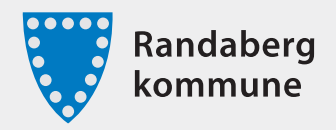

| Trebuchet MS Fet 10 pkt. $\longrightarrow$<br>Trebuchet MS Regular 10 pkt. $\longrightarrow$ | Ove Sveinung Tennfjord<br>nettredaktør <sup>1</sup><br>Kommunikasjon <sup>2</sup><br>Kommunikasjon og demokrati <sup>3</sup><br>Tlf +47 51 41 41 00   +47 916 49 814                                                                                                    |                               |
|----------------------------------------------------------------------------------------------|----------------------------------------------------------------------------------------------------|-------------------------------|
|                                                                                              | www.randaberg.kommune.no                                                                                                    |                               |
| Trebuchet MS Kursiv 10 pkt. $\longrightarrow$                                                | Sammen skaper vi den grønne landsbyen                                                                                                    | $\longrightarrow$ Hex: a7c539 |
| Trebuchet MS Regular 9 pkt. $\longrightarrow$                                                | E-posten du sender kan være journalføringspliktig etter arkivloven, og vil da være et offentlig saksdokument som andre vil kunne få innsyn i etter reglene i offentligloven. <sup>4</sup>                                                                                                    | $\longrightarrow$ Hex: 0072bb |
| Slik ser e-postsignaturen ut<br>uten avdelingsnavn og med<br>blå tekst på ei linje:          | <ul> <li>1 Titler og stillingsbetegnelser har liten forbokstav, også på visittkort (Språkrådet)</li> <li>2 Avdelingsnavn kan eventuelt settes inn mellom stillingstittel og tjenesteområde. Dersom<br/>avdelingsnavnet ikke skal være med, skal tittel og tjenestenavn stå samlet, uten linjeskift</li> <li>3 Tjenesteområdet</li> <li>4 Tekst i blå farge settes over én linje for å unngå rare linjeskift ved visning på eks. mobil (se under)</li> </ul> |                               |
| <b>Ove Sveinung Tennfjord</b><br>nettredaktør<br>Kommunikasjon og demokrati                  |                                                                                                    |                               |
| Tlf. +47 51 41 41 00   +47 916 49 814<br>www.randaberg.kommune.no                            |                                                                                                    |                               |
| Sammen skaper vi den grønne landsby                                                          | en                                                                                                    |                               |
| E-posten du sender kan være journalføring                                                    | spliktig etter arkivloven, og vil da være et offentlig saksdokument som andre vil kunne få innsyn i etter regle                                                                                                    | ene i offentligloven.         |
|                                                                                              |                                                                                                    |                               |

# E-post | Signatur Outlook for PC

**Sett inn ny signatur i Outlook:** Stå i Melding. Søk Signatur. Klikk Signaturer.

|                   | Fil Melding Sett inn Alternativer Formater tekst Se gjennom Hjelp Acrobat | Q Signatur ×                                         |   |
|-------------------|---------------------------------------------------------------------------|------------------------------------------------------|---|
| $\longrightarrow$ | $ \begin{array}{c ccccccccccccccccccccccccccccccccccc$                    | Beste handling                                       |   |
|                   |                                                                           | 🖉 Signatur >                                         |   |
|                   | Send Kopi                                                                 | Handlinger                                           | - |
|                   | Emne                                                                      | A∕ Tekststiler >                                     | - |
|                   |                                                                           | Få hjelp med                                         |   |
|                   |                                                                           | Signatur     10 resultater                           |   |
|                   |                                                                           | $\mathcal{P}$ Se flere søkeresultater for «Signatur» |   |
|                   |                                                                           |                                                      |   |

#### Rediger i felt:

Sett inn din signatur. (Se siden foran for størrelser og type skrift).

Farge på tekst: Klikk felt Skriftfarge. (Se under for detaljer).

Når du er ferdig med å legge inn tekst og farge, avslutt ved å klikke på Lagre.

Signaturen din er klar til bruk neste gang du trykker Ny e-post.

#### Farge på tekst:

Klikk felt Skriftfarge. Klikk felt Flere farger (nederst). Skriv inn kode i Hex-felt. (Se siden foran for HEX-farger).

| gnaturer og me             | ldingsbakgrunner                   | ?                                                        | ×      |
|----------------------------|------------------------------------|----------------------------------------------------------|--------|
| -postsignat <u>u</u> r     | Personlig meldingsbakgrunn         |                                                          |        |
| / <u>e</u> lg signatur so  | m skal redigeres                   | Velg standardsignatur                                    |        |
| Ove Sveinung               | Tennfjord                          | E-postkonto: Ove.Sveinung.Tennfjord@randaberg.kommune.no | $\sim$ |
|                            |                                    | Nye meldinger: Ove Sveinung Tennflord                    | ~      |
|                            |                                    | Svar/videresendinger: (ingen)                            |        |
| Sle <u>t</u> t             | <u>Ny</u> <u>L</u> agre <u>(</u>   | ji nytt navn                                             |        |
| ediger signatu             | r                                  |                                                          |        |
| Trebuchet MS               | ✓ 10 ✓ F K <u>U</u>                | Automatisk 🔽 🚍 🚍 🔠 Visittkort 📑 🚭                        |        |
| Ove Sveinu<br>nettredaktør | ng Tennfjord                       |                                                          | ^      |
| Kommunikas                 | sjon og demokrati                  |                                                          |        |
| Tlf. +47 51 4              | 41 41 00   +47 916 49 814          |                                                          |        |
| www.randat                 | perg.kommune.no                    |                                                          |        |
| Sammen ska                 | per vi den grønne landsbyen        |                                                          |        |
| E-posten du s              | sender kan være journalfaringsplik | tie etter arkivloven, og vil da være et                  | ~      |
| å signaturmale             | (                                  |                                                          |        |
|                            |                                    |                                                          |        |
|                            |                                    | OK Avb                                                   | iyt    |

## Ta bort signatur i svar/videresendinger:

Sett "Ingen" i feltet her, for å unngå at signaturen din følger med i alle svar og videresendinger. Da sparer du i alle fall mye plass!

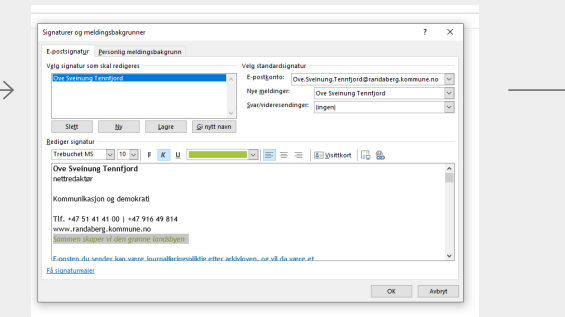

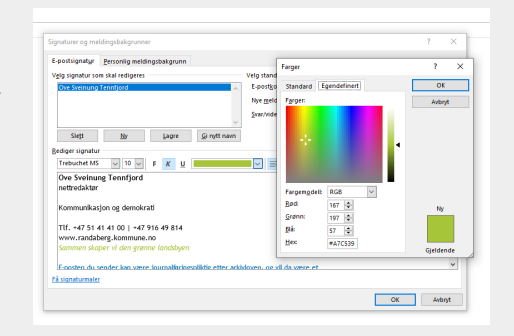

# E-post | Tekstfelt Outlook

#### Endre skrifttypen til Trebuchet MS:

Noe som gjør at all tekst i din e-post får den samme skrifttypen; brødtekst og signatur.

Stå i Melding. Søk Signatur. Klikk Signaturer. Klikk fane Personlig meldingsbakgrunn.

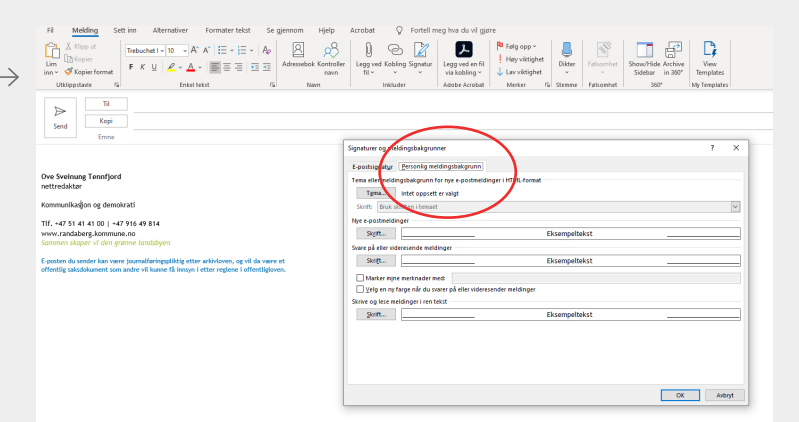

### Du skal nå sette inn Trebuchet MS-skriften i tre ulike felt:

- 1) Nye e-postmeldinger
- 2) Svare på eller videresende meldinger
- 3) Skrive og lese meldinger i ren tekst

På hvert av feltene klikker du Skrift. Velg Skrift: Trebuchet MS Velg Skriftstil: Vanlig Velg Størrelse: 10

Avslutt ved å klikke på OK 2 ganger.

| Signaturer og meldingsbakgrunner                                                                                                    | Skrift                                                                                                   | ?                        | ×      |
|----------------------------------------------------------------------------------------------------|----------------------------------------------------------------------------------------------------|--------------------------|--------|
| E-postsignat <u>u</u> r <u>P</u> ersonlig meldingsbakgrunn                                                                                         | <u>Skrift</u> Ava <u>n</u> sert                                                                          |                          |        |
| Tema eller meldingsbakgrunn for nye e-postmeldinger i HTML-format                                                                                  | Skrift: Skriftstil:<br>Trebuchet MS Normal                                                               | S <u>t</u> ørrel<br>10   | lse:   |
| Skritt: pruk skritten i teimaet Nye e-postineldinger Skritt Eksempeltekst Skritt Eksempeltekst                                                     | Trade Gothin Next Heavy<br>Trade Gothin Next Hight<br>Traditional Arabic<br>Trajan Pro 3<br>Trebuchet MS | 8<br>9<br>10<br>11<br>12 | ^<br>~ |
| Skrift         Eksempeltekst                                                                                                    | Skriftfarge:         Type understreking:         Understreki           Automatisk         Ingen          | ingsfarg<br>farge        | e:     |
| ☐ Marker mine merknader med:         ☐ Yelg en ny farge når du svarer på eller videresender meldinger         Skrive og lese meldinger i ren tekst | Effekter     Gjennomstreking     Dobbel gjennomstreking     Dobbel gjennomstreking     Ester by          | er<br>okstaver           |        |
| Skrift Eksempeltekst                                                                                                    | Sentet skrift Forhåndsvisning                                                                            |                          |        |
|                                                                                                    | Trebuchet MS                                                                                             |                          |        |
|                                                                                                    | Dette er en TrueType-skrift. Den vil bli brukt både på skjermen o                                        | og ved u                 | tskrif |
|                                                                                                    | Bruk som standard OK                                                                                     | Av                       | bryt   |

# E-post | Signatur Outlook web

Sett inn ny signatur i Outlook for web: Stå i Melding. Klikk Innstillinger (oppe til høyre). Klikk Vis alle Outlook-innstillinger (nede til høyre).

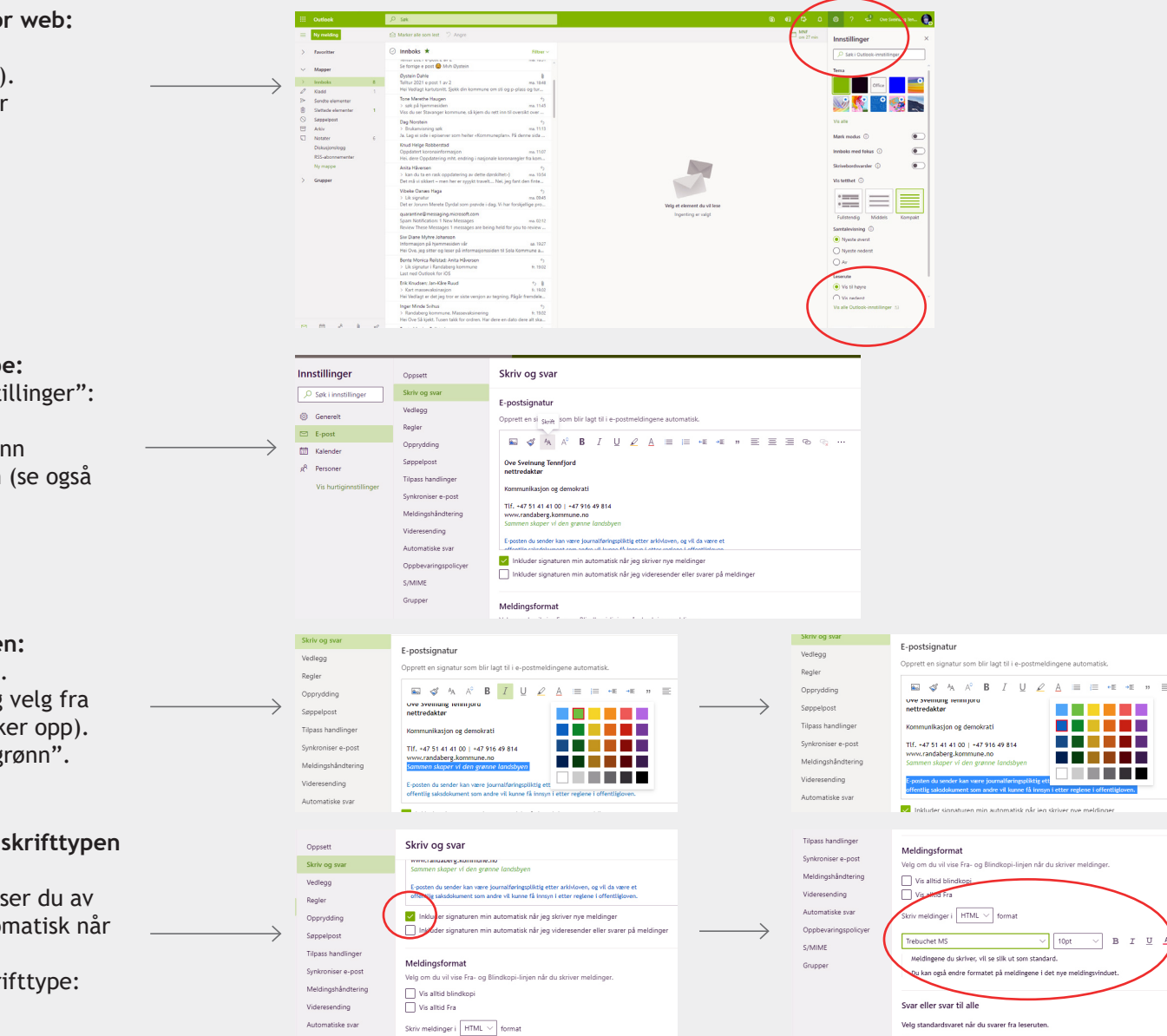

⊖ Sva

Du skal nå sette inn ny skrifttype:

Du har fått opp en ny boks "Innstillinger": Klikk Skriv og svar. I feltet E-postsignatur setter du inn signaturen og formaterer teksten (se også side 2).

Slik setter du inn farger i teksten: Marker teksten som skal ha farge. Klikk Skriftfarge (bokstaven <u>A</u>) og velg fra fargepaletten her (boks som dukker opp). For grønn farge, klikker du "Lys grønn".

For blå farge klikker du "Blå".

# Legg inn signaturen og den nye skrifttypen i alle nye meldinger:

I feltet under E-postsignatur krysser du av for: Inkluder signaturen min automatisk når jeg skriver nye meldinger.

I Meldingsformat velger du ny skrifttype: Trebuchet MS, 10 pt.